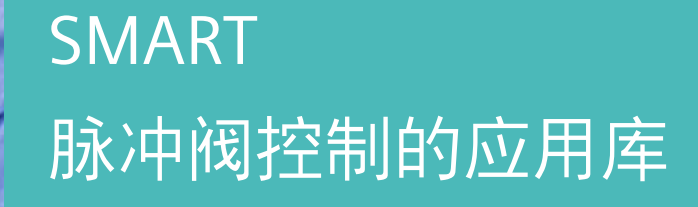

**SIEMENS** 

Industry Online Support

Ingenuity for life

NEWS

STEP 7-Micro/WIN SMART V2.7

72

## 法律信息

#### 应用实例的使用

应用实例说明了通过文本、图形和/或软件模块形式的几个组件的交互来实现自动化任务的解决 方案。本应用程序示例是由西门子公司和/或西门子公司(以下简称"西门子")的子公司提供的免费服 务。它们是非约束性的,并且不声明关于配置和设备的完整性或功能性。应用程序示例仅提供典型 任务的帮助;它们并不构成客户特定的解决方案。您有责任按照适用的法规,对产品的正确和安全操 作负责,并必须检查相应的应用示例的功能,并为您的系统定制它。

西门子授予您非排他性、不可再授权和不可转让的权利,让经过技术培训的人员使用应用示例。 对应用程序示例的任何更改都由您负责。与第三方共享应用示例,或复制应用示例或摘录,仅允许 与您自己的产品结合使用。该应用实例无须接受收费产品的惯常测试和品质检验;它们可能有功能和 性能缺陷以及错误。您有责任使用它们,使任何可能发生的故障不会导致财产损失或人身伤害。

#### 免责声明

由于任何法律原因,Siemens 不承担任何责任,包括但不限于对应用示例的可用性、可用性、 完整性和不存在缺陷以及相关信息、配置和性能数据以及由此造成的任何损害承担责任。这个不适 用强制责任的情况下,例如在德国的产品责任法,或意图的情况下,重大过失,或有罪的生命损失,人身 伤害或损坏健康,不符合担保,欺骗性的非披露缺陷或有罪的违反合同义务。但因违反重大合同义务 而提出的损害赔偿要求应限于协议类型的典型可预见损害,但因故意或重大过失或基于生命损失、 身体伤害或健康损害而产生的责任除外。上述规定并不意味着对你不利的举证责任的任何改变。对 于第三方在此方面的现有或未来索赔,您应向西门子作出赔偿,除非西门子负有强制责任。 通过使用应用示例,您承认西门子对上述责任条款之外的任何损害不承担责任。

#### 其他信息

西门子保留随时更改应用示例的权利,无需另行通知。如果应用实例中的建议与其他西门子出版物(如目录)之间存在差异,则应优先考虑其他文件的内容。

#### 安全信息

西门子提供具有工业安全功能的产品和解决方案,支持工厂、系统、机器和网络的安全运行。 为了保护工厂、系统、机器和网络免受网络威胁,有必要实施——并持续维护——一个整体的、 最先进的工业安全概念。西门子的产品和解决方案构成了这一概念的一个元素。

客户有责任防止对其工厂、系统、机器和网络的未经授权的访问。

这些系统、机器和组件只应在必要的情况下连接到企业网络或 Internet,并且只有在适当的安 全措施(例如防火墙和/或网络分割)到位的情况下才应连接到这种连接。有关可能实施的工业保安措 施的其他资料,请浏览 <u>https://www.siemens.com/industrialsecurity</u>.

西门子的产品和解决方案经过不断的发展,使其更加安全。西门子强烈建议,一旦产品更新可 用,就立即应用产品更新,并使用最新的产品版本。使用不再受支持的产品版本以及未能应用最新 更新可能会增加客户遭受网络威胁的风险。

了解产品更新,请订阅西门子工业安全 RSS Feed:<u>https://www.siemens.com/industrialsecurity</u>.

| 1 | 应用概述    |         |   |
|---|---------|---------|---|
|   | 1.1     | 通用描述    | 4 |
|   | 1.2     | 硬件及软件需求 | 4 |
| 2 | 2  技术难点 |         |   |
|   | 2.1     | 典型工艺要求  | 5 |
|   | 2.2     | 技术关键    | 5 |
| 3 | 程序库…    |         | 6 |
| 4 | 更新日志    |         | 0 |

## 1 应用概述

### 1.1 通用描述

在双碳目标及行业可持续发展目标的大背景下,袋式除尘在除尘功能和效率方面的优异表现,让其在短时间内获得了广泛普及,本文就结合袋式除尘的一些控制 特点开发出特定的控制功能块,方便用户使用。

### 1.2 硬件及软件需求

#### 本应用软硬件的需求

为了使得本应用案例成功运行,必须满足以下硬件和软件需求。

#### 硬件

S7-200 SMART CPU 控制器:

• SIMATIC S7-200 SMART 产品家族

#### 软件

• STEP 7-Micro/WIN SMART V2.7

## 2 技术难点

### 2.1 典型工艺要求

在袋式除尘的应用中,主要控制对象为脉冲阀,控制要求为逻辑控制和顺序控制, 用户可以根据设置的控制顺序来控制脉冲阀逐个输出,而针对一些系统比较大的场 合,也需要把脉冲阀人为划分为几个阀室,此中也牵扯到关于阀室的控制模式,本 文针对上述情况分别对阀室控制和脉冲阀控制分别做了控制说明。

### 2.2 技术关键

常见的袋式除尘阀室和脉冲阀排布如下,下面以此图为例:

图 1 脉冲阀和阀室排布

#### 阀室控制:

各个阀室的清灰操作,需要考虑下方灰斗的重量平衡问题,一般有几种方法: 第一种:清灰顺序为1#室----6#室----3#室----4#室----2#室----5#室(奇偶模式) 第二种:清灰顺序为1#室----4#室----2#室----5#室----6#室(前后模式) 第三种:清灰顺序为1#室----2#室----3#室----5#室----6#室(顺序模式)

#### 脉冲阀控制

每个脉冲阀的控制,需要考虑相邻脉冲阀若顺序操作,会导致当前脉冲阀清掉的灰 会附加到上一个脉冲阀上导致清灰效果打折扣,一般有如下三种方法可以选择(假 设有 6 个阀) :

第一种:脉冲阀操作顺序为:阀 1---阀 3---阀 5---阀 2---阀 4---阀 6(奇偶模式) 第二种:脉冲阀操作顺序为:阀 1---阀 4---阀 2---阀 5---阀 6(前后模式) 第三种:脉冲阀操作顺序为:阀 1---阀 2---阀 3---阀 5---阀 6(顺序模式)

Siemens AG 2023 All rights reserved

## 3 程序库

#### 简要说明

该程序库实现了阀室和脉冲阀的多种模式的控制,并且可以根据现场情况灵活对脉 冲阀的输出进行调整以方便和现场情况对应。

#### 程序库

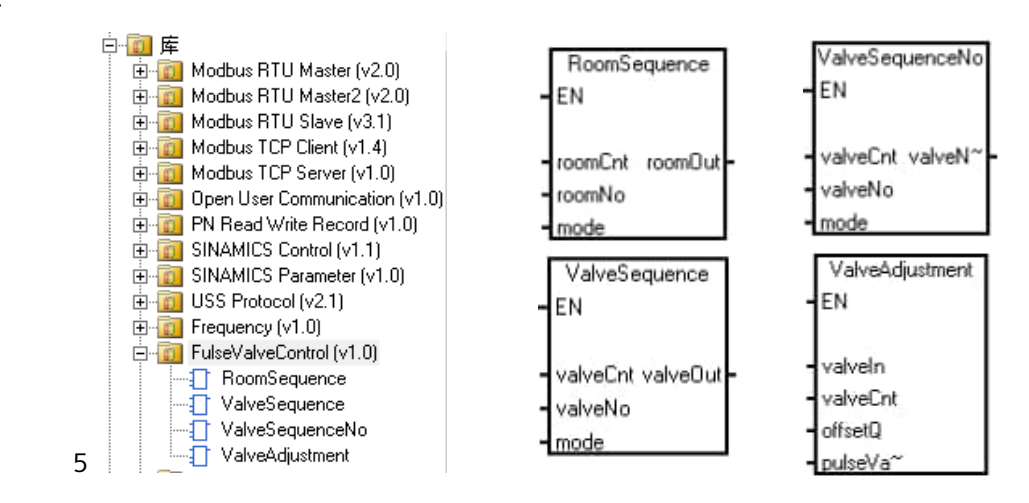

#### 室顺序控制块

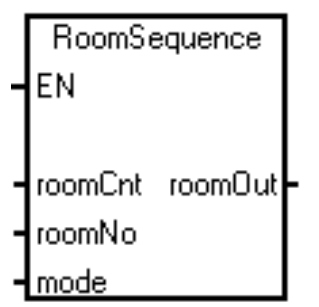

#### 程序块引脚

| 参数 &类型  |     | 数据类型 | 描述                   |
|---------|-----|------|----------------------|
| EN      |     | BOOL | 程序块使能                |
| roomCnt | IN  | WORD | 系统阀室总数量              |
| roomNo  | IN  | WORD | 阀室工作序号设置             |
| mode    | IN  | BYTE | 模式:0(奇偶);1(前后);2(顺序) |
| roomOut | OUT | WORD | 实际工作阀室               |

#### 使用说明

使用该程序块,以 roomCnt 阀室总数量 16 个来举例,根据 roomNo 的 1-16 顺序变化,则根据不同模式,roomOut 会根据如下情况输出:

模式 0 roomOut 顺序: 1-16-3-14-5-12-7-10-2-15-4-13-6-11-8-9

模式1 roomOut 顺序:1-9-2-10-3-11-4-12-5-13-6-14-7-15-8-16(roomCnt 为偶数)

模式 2 roomOut 顺序:1-2-3-4-5-6-7-8-9-10-11-12-13-14-15-16

#### 注意事项

当使用模式1的时候,需要保证阀室数量一定要为偶数。

#### 阀顺序控制块

|   | ValveSequence     |
|---|-------------------|
| - | EN                |
|   |                   |
| - | valveCnt valveOut |
| - | valveNo           |
| - | mode              |

#### 程序块引脚

| 参数 &类型   |     | 数据类型  | 描述                   |
|----------|-----|-------|----------------------|
| EN       |     | BOOL  | 程序块使能                |
| valveCnt | IN  | WORD  | 阀室内脉冲阀总数量            |
| valveNo  | IN  | WORD  | 脉冲阀工作序号设置            |
| mode     | IN  | BYTE  | 模式:0(奇偶);1(前后);2(顺序) |
| valveOut | OUT | DWORD | 实际工作脉冲阀位,按位输出        |

#### 使用说明

使用该程序块,以 valveCnt 阀室脉冲阀总数量 16 个来举例,根据 valveNo 的 1-16 顺序变化,则根据不同模式,valveOut 每个位会根据如下情况输出: 模式 0 valveOut 顺序:1-3-5-7-9-11-13-15-2-4-6-8-10-12-14-16 (按位输出) 模式 1 valveOut 顺序:1-9-2-10-3-11-4-12-5-13-6-14-7-15-8-16 (valveCnt 为偶数) 模式 2 valveOut 顺序:1-2-3-4-5-6-7-8-9-10-11-12-13-14-15-16 (按位输出) 根据上述描述,可以看出,该功能块可以最多控制一个 DWORD 的 32 个位,即最大 32 个阀的控制逻辑,可以满足大部分工况需求。

#### 注意事项

当使用模式1的时候,脉冲阀数量一定要为偶数。

#### 阀顺序显示块

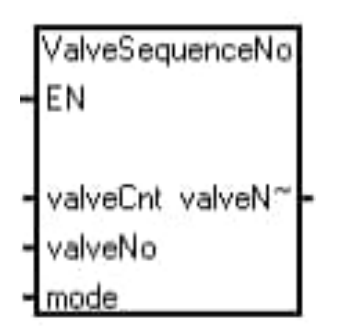

#### 程序块引脚

| 参数 &类型   |     | 数据类型  | 描述                   |
|----------|-----|-------|----------------------|
| EN       |     | BOOL  | 程序块使能                |
| valveCnt | IN  | WORD  | 阀室内脉冲阀总数量            |
| valveNo  | IN  | WORD  | 脉冲阀工作序号设置            |
| mode     | IN  | BYTE  | 模式:0(奇偶);1(前后);2(顺序) |
| valveNo  | OUT | DWORD | 实际工作脉冲阀号,按序号输出       |

#### 使用说明

使用该程序块,以 valveCnt 阀室脉冲阀总数量 16 个来举例,根据 valveNo 的 1-16 顺序变化,则根据不同模式,valveOut 会根据如下情况输出对应序号: 模式 0 valveOut 顺序:1-3-5-7-9-11-13-15-2-4-6-8-10-12-14-16 (按序号输出) 模式 1 valveOut 顺序:1-9-2-10-3-11-4-12-5-13-6-14-7-15-8-16 (valveCnt 为偶数) 模式 2 valveOut 顺序:1-2-3-4-5-6-7-8-9-10-11-12-13-14-15-16 (按序号输出)

#### 注意事项

当使用模式1的时候,脉冲阀数量一定要为偶数。

该功能块是作为 valveSequence 功能块的补充,主要是用于在 HMI 上显示当前工作 的阀号。

#### 阀顺序调整块

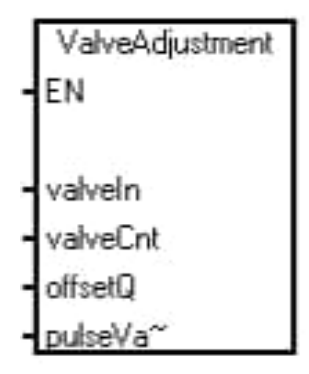

#### 程序块引脚

| 参数 &类型     |        | 数据类型  | 描述                        |
|------------|--------|-------|---------------------------|
| EN         |        | BOOL  | 程序块使能                     |
| valveln    | IN     | DWORD | 工作脉冲阀位,按位输入               |
| valveCnt   | IN     | WORD  | 阀室内脉冲阀总数量                 |
| offsetQ    | IN     | BYTE  | 输出 Q 的偏置                  |
| pulseValve | IN/OUT | DWORD | 实际工作脉冲阀号,按 offset 调整后的位输出 |

#### 使用说明

该功能块需要配合 ValveSequence 功能块使用,主要用于调整 ValveSequence 功能 块的位输出和实际阀位的对应关系。

举例如下:

比如一个阀室实际的阀数量为 16 个,对应输出为从 Q2.5~Q4.4,直接使用 ValveSequence 输出会有问题,而使用 ValveAdjustment 功能块,仅需要设置 offsetQ 为 5,输出为 QD2 即可把输出调整到 Q2.5~Q4.4 对应区域,大大方便了编 程,程序如下:

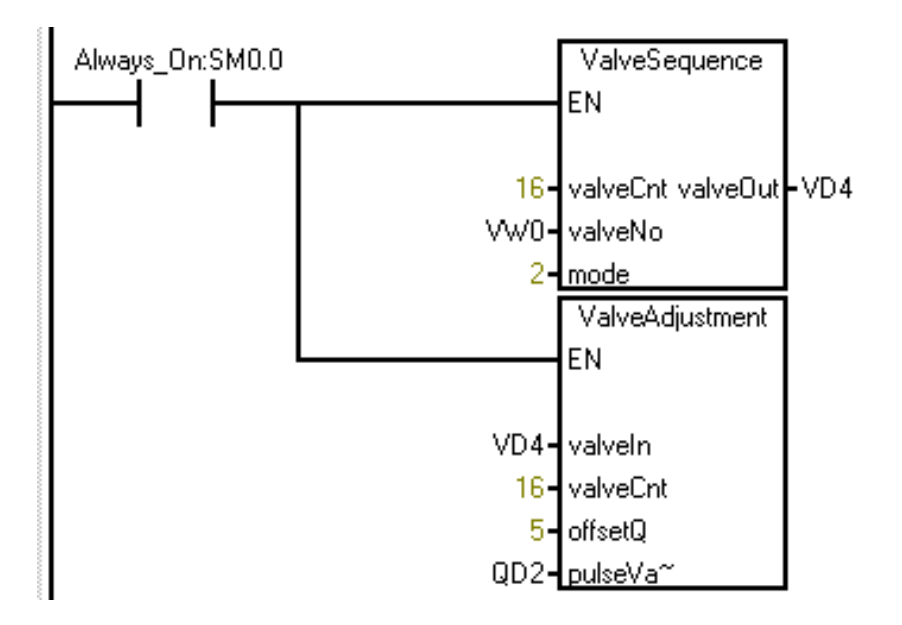

图 2 脉冲阀调整功能块设置

# **4** 更新日志

| 版本& 日期 | 更新描述 |
|--------|------|
| V1.0.0 |      |
| 4/2023 |      |
|        |      |